**DOKUMEN TERBATAS** 

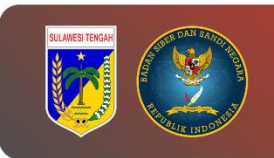

# PANDUAN PENGGUNAAN UbuntulR.sh

## PEMERINTAH PROVINSI SULAWESI TENGAH

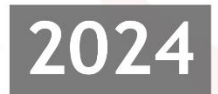

DINAS KOMUNIKASI, INFROMATIKA, PERSANDIAN, DAN STATISTIK PROVINSI SULAWESI TENGAH

> Jl. R.A Kartini, Kel. Lolu Selatan Kec. Palu Timur, Kota Palu Sulawesi Tengah, 94235

#### Tabel Versi Dokumen

| No | Versi | Tanggal    | Deskripsi Perubahan |
|----|-------|------------|---------------------|
| 1  | 1.0   | 2024-07-12 | Versi awal dokumen  |

## Tabel Anggota Tim

| No | Nama                         | Peran            |
|----|------------------------------|------------------|
| 1  | Tatin Supriatin, S.Kom.      | Proofreader      |
| 2  | Ir. Moh. Arham Rahim, S.Kom. | Content Writer   |
| 3  | Nael Amany, S.Kom.           | Graphic Designer |
| 4  | Muhammad Adi Agum, S.Kom.    | Layout Editor    |

## CATATAN

Sebelum melanjutkan ke tahap ini, sangat disarankan untuk melakukan backup guna menghindari hal-hal yang tidak diinginkan.

## LANGKAH KERJA

#### A. Menggunakan CPanel

1. Buka *terminal* CPanel dan jalankan perintah berikut:

| curl https://raw.githubusercontent.com/adpermana/Incident-Response |
|--------------------------------------------------------------------|
| Tools/master/UbuntulR.sh   sh                                      |

| <ul> <li>cPanel - Terminal</li> </ul> | X dP cPanel File Manager v3 X dP cPanel File Manager v3 - File U X +                                                                                                    |                                        | - 0 ×                |  |  |  |  |
|---------------------------------------|----------------------------------------------------------------------------------------------------|----------------------------------------|----------------------|--|--|--|--|
| ← → C 🛤 srv127.niagat                 | noster.com:2083/cpsess6500551115/frontend/jupiter/terminal/index.html                                                                                                    | 📩 🗴 🖻 🖻 🖉 🛷 🤹 🖬                        | 요 🛛 🛪 😨 🗄            |  |  |  |  |
| cPanel                                |                                                                                                    | Search Tools (/)                       | Q (4) (8)            |  |  |  |  |
| X Tools                               | Terminal                                                                                                    |                                        |                      |  |  |  |  |
| WordPress Manager                     | This interface provides command line access to your account on the server.                                                                                                    |                                        |                      |  |  |  |  |
| by contactions                        | n1574128@sru127_sl\$_curl_https://ram_oithubusercontext_com/adorses                                                                                                    | rv127:~                                | Dah Lab              |  |  |  |  |
|                                       | - <b>Pape/</b>                                                                                                    |                                        | -                    |  |  |  |  |
|                                       |                                                                                                    | Home Trademarks Privacy Policy Documen | tation Give Feedback |  |  |  |  |
| ✓ cPanel - Terminal                   | X CP cPanel File Manager v3 X CP cPanel File Manager v3 - File U X +                                                                                                    |                                        | - 0 X                |  |  |  |  |
| ← → C 🛤 srv127.niagat                 | noster.com:2083/cpsess6500551115/frontend/jupiter/terminal/index.html                                                                                                    | 📩 🗴 🖻 🖉 🖉 🖉 👘 🤹                        | 요 🗠 조 🕲 :            |  |  |  |  |
| cPanel                                |                                                                                                    | Search Tools (/)                       |                      |  |  |  |  |
| X Tools                               | Terminal                                                                                                    |                                        |                      |  |  |  |  |
| WordPress Manager                     | This interface provides command line access to your account on the server.                                                                                                    |                                        |                      |  |  |  |  |
| ay condicators                        | n1574128@srv127:~                                                                                                    |                                        |                      |  |  |  |  |
|                                       | <pre>cat:/stc/lab-rslsss:No such file or directory is: incomposed /stc/rom*: No such file or directory is: incomposed /stc/rom*: No such file or directory sh: line 31: nettat: command not found sh: line 32: nettat: command not found sh: line 31: is: is: nettat: command not found sh: line 31: is: is: nettat: command not found sh: line 31: is: is: is: command not found sh: line 31: is: is: is: command not found sh: line 31: is: is: is: command not found sh: line 31: is: is: command not found sh: line 31: is: is: command not found sh: line 31: is: is: command not found sh: line 31: is: is: command not found sh: is: is: is: command not found sh: is: is: is: is: command not found sh: is: is: is: is: is: is: is: is: is: is</pre> |                                        |                      |  |  |  |  |
|                                       | cPane/ 1100.17                                                                                                    | Home Trademarks Privacy Policy Documen | tation Give Feedback |  |  |  |  |

2. Setelah proses *scanning UbuntuIR* selesai, maka di dalam direktori *home* akan terdapat *file* dengan nama Collection.tar.gz, kemudian *download file* tersebut.

| 🕐 🕫 Ølanel - Terminal X 🕼 Ølanel File Manager v3 X 🛷 Ølanel File Manager v3 - File Uj X +                                                                                                    |                                                                                                    |                                                                                                    |                                                                            |  |  |  |  |  |
|----------------------------------------------------------------------------------------------------|----------------------------------------------------------------------------------------------------|----------------------------------------------------------------------------------------------------|----------------------------------------------------------------------------|--|--|--|--|--|
| i c $ ightarrow$ C 🛱 srv127.niagahoster.com:2083/cpsess6500551115/trontend/upiter/lifemanager/index.html 🗴 💩 🖻 🖉 / Ø 🏫 🖩 🖸                                                                                                    |                                                                                                    |                                                                                                    |                                                                            |  |  |  |  |  |
| P File Manager                                                                                                    |                                                                                                    | Search All Your Files 🗸 for                                                                                                    | Go Ø Settings                                                              |  |  |  |  |  |
| + File + Folder <sup>(1)</sup> Copy                                                                                                    | Lupload 🛓 Download 🗙 Delete 🗂 Restore 📑 Rename 🖋 Edit 🖉                                                                                                    | HTML Editor Permissions OView CExtract                                                                                                    | Compress                                                                   |  |  |  |  |  |
| <b>☆</b> Go                                                                                                    | Home J Up One Level ← Back → Forward 2 Reload Select A                                                                                                    | All 🔲 Unselect All 🖀 View Trash 🖀 Empty Trash                                                                                                    |                                                                            |  |  |  |  |  |
| Collapse All Collapse All Collapse All Collapse All Collapse Collapse Colla | Name         Size           public_flop         4 KB           public_flop         4 KB           public_flop         4 KB           repositories         4 KB           simp         4 KB           sist         12 KB           tools         4 KB           tools         4 KB           tools         4 KB           tools         4 KB           tools         4 KB           tools         4 KB           tools         4 KB           tools         18 bc           tosh_logout         18 bc           tosh_logout         19 bc           toshtrc         20 view                                                                                                    | Last Modified         Type           a         Jun 25, 2024, 1.46 AM         publichtp           a         Aug 24, 2023, 3.19 PM         publichtmil           a         Aug 24, 2023, 3.19 PM         httpd/ums-directory           a         Apr 4, 2023, 5.85 PM         httpd/ums-directory           b         Apr 4, 2023, 5.85 PM         httpd/ums-directory           d         Today, 6.17 PM         httpd/ums-directory           a         Today, 7.42 PM         httpd/ums-directory           kB         Today, 6.34 PM         text/s-generic           yles         Dec 18, 2022, 4.45 PM         text/s-generic           byles         Dec 18, 2022, 4.45 PM         text/s-generic           byles         Dec 18, 2022, 4.45 PM         text/s-generic           byles         Dec 18, 2022, 4.45 PM         text/s-generic | Permissions<br>0750<br>0755<br>0755<br>0755<br>0755<br>0755<br>0755<br>075 |  |  |  |  |  |
| #mnail     #movie.c.ftp     #moviel.c.ftp     #moviel.c.ftm     #moviel.c.ftm     #movie.c.ftp     #movie.c.ftp     #movie.c.ftp     #movie.c.ftp     #movie.c.ftp     #movie.c.ftp     #movie.c.ftp     #movie.c.ftp     #movie.c.ftp                                                                                                    | iastlogin         • View         643           impiruully_id         • Edit         102           ispamassassinboxenable         © Copy         0 byt           ispamassassinenable         © Copy         0 byt           ispamassassinenable         © Copy         0 byt           ispamassassinenable         ispamassassinenable         0 byt           ispamassassinenable         ispamassassinenable         0 byt           ispamassassinenable         ispamassassinenable         0 byt           ispamassassinenable         ispamassassinenable         0 byt           ispamassassinenable         ispamassassinenable         0 byt           ispamassassinenable         ispamassassinenable         0 byt           ispamassassinenable         ispamassassinenable         0 byt           ispamassassinenable         ispamassassinenable         0 byt           ispamassassinenable         ispamassassinenable         0 byt           ispamassassinenable         ispamassassinenable         0 byt           ispamassassinenable         ispamassassinenable         0 byt           ispamassassinenable         ispamassinenable         0 byt           ispamassinenable         ispamassinenable         0 byt           ispamassispatie | bytes         Today, 6.01 PM         text/s-generic           bytes         Jun 29, 2023, 4.14 AM         text/s-generic           tes         Dec 18, 2022, 4.45 PM         text/s-generic           tes         Dec 18, 2022, 4.45 PM         text/s-generic           cli@         Today, 6.07 PM         package/s-generic           text         Dec 23, 2022, 5.20 PM         text/s-aql           47 KB         Today, 8.00 PM         package/s-generic           ytes         Dec 18, 2022, 4.45 PM         public/tml                                                                                                    | 0600<br>0660<br>0644<br>0644<br>0600<br>0644<br>0664<br>0664               |  |  |  |  |  |

3. Lakukan *Extract* pada *file* Collection.tar.gz yang telah di *download*, sehingga akan menampilkan hasil *scanning* dari UbuntuIR yang terdiri dari beberapa *file* berisikan informasi untuk di analisis.

| UbuntulR                                                                                                    |                                                                                                  |                                                                              |                                                                  |                              |                                                                                                    | - 0 ×      |
|----------------------------------------------------------------------------------------------------|--------------------------------------------------------------------------------------------------|------------------------------------------------------------------------------|------------------------------------------------------------------|------------------------------|----------------------------------------------------------------------------------------------------|------------|
|                                                                                                    | C                                                                                                | stem (C:) > Users > MAR :                                                    | Downloads                                                        | UbuntulR                     | Search UbuntulR                                                                                                    |            |
| ⊙ New *                                                                                                    |                                                                                                  | ↑↓ Sort ~ 🔲 View ~                                                           |                                                                  |                              |                                                                                                    | Details    |
| <ul> <li>☆ Home</li> <li>◯ Gallery</li> <li>◯ Arham - Personal</li> <li>◯ Desktop</li> <li>◯ Desktop</li> </ul> | Name<br>V Today<br>0.DateTime.txt<br>1.Versi_Kernel.txt<br>2.Versi_OS.txt                        | Date modified<br>12/07/2024 19:40<br>12/07/2024 19:40<br>12/07/2024 19:40    | Type<br>Text Document<br>Text Document<br>Text Document          | Size<br>1 KB<br>1 KB<br>0 KB |                                                                                                    |            |
| Pictures                                                                                                    | <ul> <li>3.Daftar_Proses.txt</li> <li>4.Daftar_Running_App.txt</li> <li>5.History.txt</li> </ul> | 12/07/2024 19:40<br>12/07/2024 19:40<br>12/07/2024 19:40                     | Text Document<br>Text Document<br>Text Document                  | 1 KB<br>1 KB<br>0 KB         |                                                                                                    |            |
| Esktop<br>Downloads                                                                                             | 6.Cron.bt     7.Crontab.bt     8.Inbound.txt                                                     | 12/07/2024 19:40<br>12/07/2024 19:40<br>12/07/2024 19:40                     | Text Document<br>Text Document<br>Text Document                  | 0 KB<br>1 KB<br>0 KB         | UbuntulR (23 items) Select a single file to get more information and share information and share informatio | your cloud |
| 💽 Pictures<br>🕐 Music<br>🧱 Videos                                                                               | 9:Uutbound.txt     10.Established_Conn.txt     11.Connected_to_PC.txt     12.DNS.txt             | 12/07/2024 19:40<br>12/07/2024 19:40<br>12/07/2024 19:40<br>12/07/2024 19:40 | Text Document<br>Text Document<br>Text Document<br>Text Document | окв<br>окв<br>окв<br>1 кв    | ° content.                                                                                                    |            |
| 🚞 Keamanan Informasi                                                                                            | i 🖈 📄 13.Hostname.txt<br>🖈 📑 14.Hosts.txt                                                        | 12/07/2024 19:40<br>12/07/2024 19:40                                         | Text Document<br>Text Document                                   | 0 KB<br>1 KB                 |                                                                                                    |            |

#### B. Menggunakan SSH

1. Akses server SSH dan masukkan perintah berikut:

curl https://raw.githubusercontent.com/adpermana/Incident-Response-Tools/master/UbuntulR.sh | sh

| · · · · · · · · · · · · · · · · · · ·                                                                                                    |  |  |  |  |  |
|----------------------------------------------------------------------------------------------------|--|--|--|--|--|
| ▶ persandian@sandikami: ~         ×         +         ~         -         □         ×                                                                                                    |  |  |  |  |  |
| <pre>persandian@sandikami:~\$ sudo curl https://raw.githubusercontent.com/adpermana/Incident-Response-Tools/ master/UbuntuIR.sh   sh [sudo] password for persandian: % Total % Received % Xferd Average Speed Time Time Time Current Dload Upload Total Spent Left Speed 100 1980 100 1980 0 0 2962 0 2964 ************************************</pre>                                                                                                    |  |  |  |  |  |
| ls: cannot open directory '/home/wawan': Permission denied<br>ls: cannot open directory '/home/persandian/webapp/storage/app/uploads': Permission denied<br>Start Searching<br>grep: /home/persandian/tools/thor/thor-lite-linux: binary file matches<br>grep: /home/persandian/tools/thor/thor-lite-linux-64: binary file matches<br>grep: /home/persandian/vebapp/storage/app/uploads: Permission denied<br>grep: /home/persandian/.nvm/versions/node/v20.12.2/bin/node: binary file matches<br>grep: /home/mersandian/.nvm/versions/node/v20.12.2/bin/node: binary file matches<br>grep: /home/maximission denied<br>Finish Searching. |  |  |  |  |  |
| **************************************                                                                                                    |  |  |  |  |  |

 Kirim *file* Collection.tar.gz dari *remote server* ke *local* dengan mengakses terlebih dahulu menentukan direktori tempat di mana hasil *scanning* akan di simpan dengan menggunakan terminal dan jalankan perintah seperti berikut:

scp -P 22123 persandian@sandikami.diskominfo.sultengprov.go.id:/home /persandian/Collection.tar.gz .

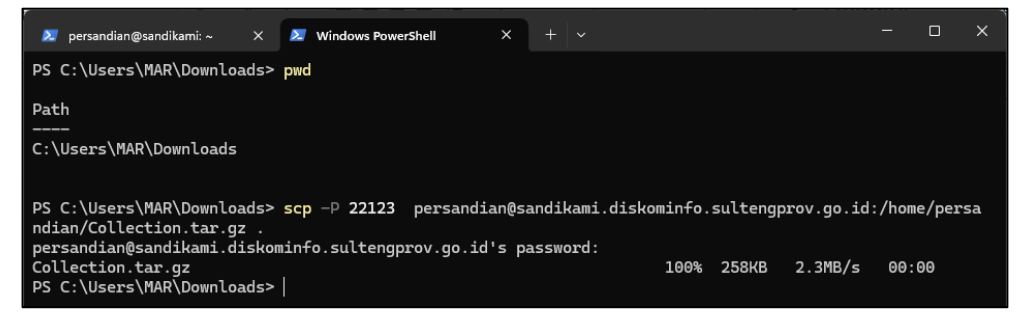

#### Keterangan:

- **scp** : Perintah untuk menyalin *file* secara aman melalui SSH.
- -P 22123 : Menentukan *port* SSH yang digunakan untuk koneksi (dalam hal ini, *port* 22123).
- persandian@sandikami.diskominfo.sultengprov.go.id : Informasi
   username dan alamat domain
- /home/persandian/tools/thor/Collection.tar.gz : Path direktori tujuan di remote server di mana file akan di kirim.
- . : Direktori tujuan di mesin *local* (dalam hal ini, . menunjukkan direktori saat ini).

3. Lakukan *Extract* pada *file* Collection.tar.gz yang telah tersimpan di *local*, sehingga akan menampilkan hasil *scanning* dari UbuntuIR yang terdiri dari beberapa *file* berisikan informasi untuk di analisis.

| 🚞 UbuntulR           |            | × +                       |                  |               |          | - 0                                                                                   | ×     |
|----------------------|------------|---------------------------|------------------|---------------|----------|---------------------------------------------------------------------------------------|-------|
|                      |            |                           | Users > MAR >    | Downloads >   | UbuntulR | Search UbuntulR                                                                       |       |
| ⊕ New ~ 🐰            |            | ि @ @ ① ↑↓ Sort ~         | ≡ View ×   ····  |               |          | CB Der                                                                                | tails |
| 合 Home               |            | Name                      | Date modified    | Туре          |          |                                                                                       |       |
| 🔀 Gallery            |            | ∼ Today                   |                  |               |          |                                                                                       |       |
| 👻 🧰 Arham - Personal |            | 0.DateTime.txt            | 12/07/2024 19:40 | Text Document |          |                                                                                       |       |
| Dealters             |            | 1.Versi_Kernel.txt        | 12/07/2024 19:40 | Text Document |          |                                                                                       |       |
|                      |            | 2.Versi_OS.txt            | 12/07/2024 19:40 | Text Document |          |                                                                                       |       |
| > 🔤 Documents        |            | 3.Daftar_Proses.txt       | 12/07/2024 19:40 | Text Document |          |                                                                                       |       |
| > 🔀 Pictures         |            | 4.Daftar_Running_App.txt  | 12/07/2024 19:40 | Text Document | 1 KB     |                                                                                       |       |
|                      |            | S.History.txt             | 12/07/2024 19:40 | Text Document | 0 KB     |                                                                                       |       |
| 🥅 Desktop            | *          | 6.Cron.txt                | 12/07/2024 19:40 | Text Document |          | UburtulD (33 Hama)                                                                    |       |
|                      | *          | 7.Crontab.txt             | 12/07/2024 19:40 | Text Document |          | Obuntuik (23 items)                                                                   |       |
| - Documents          | •          | 8.Inbound.txt             | 12/07/2024 19:40 | Text Document |          | <ul> <li>Select a single file to get more information and share your cloud</li> </ul> |       |
| Distance.            |            | 9.Outbound.txt            | 12/07/2024 19:40 | Text Document |          | content.                                                                              |       |
| Pictures             | 1          | 10.Established_Conn.txt   | 12/07/2024 19:40 | Text Document |          |                                                                                       |       |
| Music                | 1          | 11.Connected_to_PC.txt    | 12/07/2024 19:40 | Text Document |          |                                                                                       |       |
| 🗾 Videos             | *          | 12.DNS.txt                | 12/07/2024 19:40 | Text Document |          |                                                                                       |       |
| 🚞 Keamanan Informa:  | si 🖈       | 13.Hostname.txt           | 12/07/2024 19:40 | Text Document |          |                                                                                       |       |
| 📥 Google Drive (G:)  | *          | 14.Hosts.txt              | 12/07/2024 19:40 | Text Document |          |                                                                                       |       |
| PDF                  | *          | 15.Daftar_User.txt        | 12/07/2024 19:40 | Text Document |          |                                                                                       |       |
| Screenshots          | <b>ا</b> ہ | 16.Daftar_User_Bash.txt   | 12/07/2024 19:40 | Text Document |          |                                                                                       |       |
|                      |            | 17.Lastlog.txt            | 12/07/2024 19:40 | Text Document |          |                                                                                       |       |
| PEROOD               | ×          | 18.Last.txt               | 12/07/2024 19:40 | Text Document |          |                                                                                       |       |
| Sertifikat           | *          | 19.Homedir.txt            | 12/07/2024 19:40 | Text Document |          |                                                                                       |       |
|                      |            | 20.VarWWWdir.txt          | 12/07/2024 19:40 | Text Document |          |                                                                                       |       |
| 👻 💻 This PC          |            | 21.Backdoor-Homedir.txt   | 12/07/2024 19:42 | Text Document |          |                                                                                       |       |
| 23 items             |            | 22.Backdoor-VarWWWdir.txt | 12/07/2024 19:42 | Text Document |          |                                                                                       |       |